1.Należy wejść na stronę https://szkola.compensa.pl/ W miejscu "Hasło" należy

wpisać kod otrzymany w szkole – klikamy DALEJ

2. Po wpisaniu hasła zostajemy przekierowanie do nagłówka z informacją dla jakiej szkoły jest przygotowane to ubezpieczenie i pojawia się kontakt do opiekuna polisy

3. Wybieramy ilość ubezpieczanych dzieci ( uczących się PUBLICZNA SZKOŁA PODSTAWOWA IM. WINCENTEGO WITOSA W BORKU STRZELIŃSKI) klikamy **POTWIERDŹ** 

4. Zostajemy przekierowanie do strony z wyborem pakietu wariant A - 55 zł – to ofert zaakceptowana przez Radę Rodziców klikamy **WYBIERZ** Wariant D – propozycja Towarzystwa dla rodziców chcących wykupić wyższe ubezpieczenie

5. Po wybraniu pakietu **WYBIERZ** należy zaakceptować Oświadczenie Administracja Danych Osobowych klikając **AKCEPTUJĘ** 

6. Wpisujemy dane osoby ubezpieczającej – rodzica/opiekuna

7. Wpisujemy dane dziecka ubezpieczonego (jak ubezpieczamy więcej niż jedno dziecko dopisujemy klikając **DODAJ OSOBĘ.** Po wpisaniu wszystkich danych klikamy **DALEJ** 

 W kolejnym kroku zostanie wyświetlone podsumowanie, gdzie znajdą się wszystkie dany wyświetlone we wcześniejszych krokach oraz wybrany pakiet. W przypadku zauważonych błędów należy kliknąć WSTECZ i poprawić błędne dane. Jeżeli wszystko jest poprawne klikamy DALEJ
Po potwierdzeniu poprawności danych zostajemy przekierowani do strony z oświadczeniami. Zaznaczamy odpowiednio TAK lub NIE i klikamy DALEJ

10. Zostajemy przekierowani do płatność PayU lub wybieramy przelew tradycyjny

11. Po opłaceniu składki na wskazany adres zostaje przesłany Certyfikat potwierdzający dopisanie ubezpieczonego do polisy grupowej

W RAZIE PYTAŃ PROSZĘ SIĘ KONTAKTOWAĆ Z OPOEKUNEM POLISY

Kamila Jakubowska OVB Allfinanz Biuro Kierownictwa Okręgu ul. Dzierżoniowska 5/13 57-100 Strzelin tel. kom. (+48) 605 063 825 e-mail: kamila.jakubowska@ovb.com.pl